# 配置SD-WAN基于区域的防火墙(ZBFW)和路由泄 漏

## 目录

简介 <u>先决条件</u> <u>要求</u> 使用的组件 <u>背景信息</u> 配置 <u>网络图</u> 路由泄漏配置 <u>ZBFW配置</u> <u>这证</u> <u>故障排除</u> <u>方法1.从OMP表查找目的VPN</u> <u>方法2.借助平台命令查找目的VPN</u> <u>方法3.借助数据包跟踪工具查找目的VPN</u> <u>故障切换可能导致的问题</u>

# 简介

本文档介绍如何配置、验证基于区域的防火墙(ZBFW)并排除虚拟专用网络(VPN)之间的路由泄漏故障。

## 先决条件

## 要求

Cisco 建议您了解以下主题:

- 思科SD-WAN重叠提供初始配置
- vManage用户界面(UI)中的ZBFW配置
- •从vManage UI进行路由泄漏控制策略配置

## 使用的组件

为进行演示,使用了以下软件:

- 带20.6.2软件版本的思科SD-WAN vSmart控制器
- 带20.6.2软件版本的思科SD-WAN vManage控制器
- 两台Cisco IOS®-XE Catalyst 8000V虚拟边缘平台路由器,带17.6.2软件版本,在控制器模式

下运行

• 三台Cisco IOS-XE Catalyst 8000V虚拟边缘平台路由器,带17.6.2软件版本,在自治模式下运行

本文档中的信息都是基于特定实验室环境中的设备编写的。本文档中使用的所有设备最初均采用原 始(默认)配置。如果您的网络处于活动状态,请确保您了解所有命令的潜在影响。

## 背景信息

本文档说明路由器如何确定SD-WAN重叠中的目的VPN映射,以及如何验证和排除VPN之间的路由 泄漏故障。它还描述了当从不同VPN通告同一子网时路径选择的特性,以及由此可能产生哪些问题 。

## 配置

#### 网络图

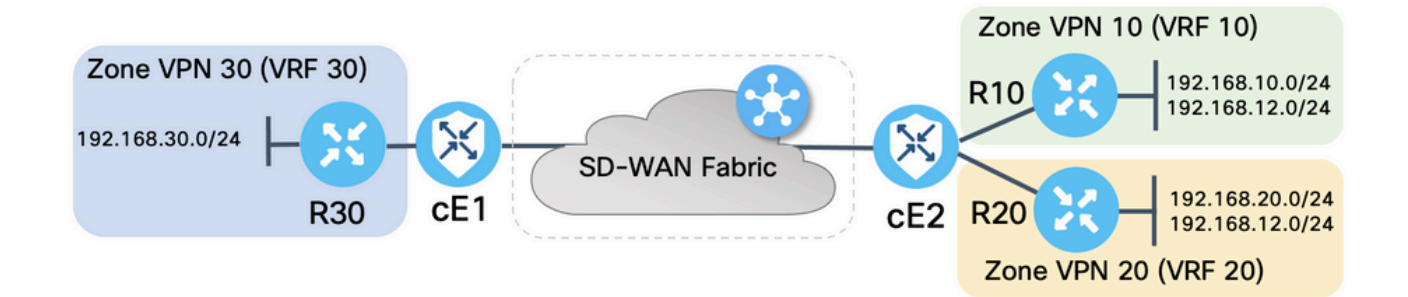

两台SD-WAN路由器都配置了基本参数,以便与SD-WAN控制器建立控制连接,并在它们之间建立数据平面连接。本文档不涉及此配置的详细信息。此表汇总了VPN、站点ID和区域分配。

|      | cE1            | cE2            |
|------|----------------|----------------|
| 站点ID | 11             | 12             |
| VPN  | 30             | 10,20          |
| 系统IP | 169.254.206.11 | 169.254.206.12 |

服务端的路由器在每个虚拟路由和转发(VRF)中配置了静态默认路由,这些路由指向对应的SD-WAN路由器。同样,SD-WAN边缘路由器配置了指向相应子网的静态路由。请注意,为了演示路由 泄漏和ZBFW的潜在问题,cE2服务端后面的路由器具有相同的子网192.168.12.0/24。在cE2后面的 两台路由器上,都有一个环回接口,配置为模拟具有相同IP地址192.168.12.12的主机。

请注意,Cisco IOS-XE路由器R10、R20和R30在SD-WAN边缘路由的服务端以自主模式运行,这 些路由器主要用于在本演示中模拟终端主机。SD-WAN边缘路由上的环回接口不能用于此目的,而 不能用于实际主机(如服务端路由器),因为源自SD-WAN边缘路由器VRF中的接口的流量不被视 为源自ZBFW区域的流量,而是属于边缘路由器的特殊自身区域。因此,不能将ZBFW区域视为与 VRF相同。对自身区域的详细讨论不属于本文的讨论范围。

### 路由泄漏配置

主要控制策略配置目标是允许所有路由从VPN 10和20泄漏到VPN 30。VRF 30仅存在于路由器 cE1上,VRF 10和20仅在路由器cE2上配置。为此,配置了两个拓扑(自定义控制)策略。以下是

## 将所有路由从VPN 10和20导出到VPN 30的拓扑。

| $\equiv$ Cisco v | Manage 🔗 S         | elect Resource Group+ | Configuration · Policies |                         |      | ୭ 🗘   |
|------------------|--------------------|-----------------------|--------------------------|-------------------------|------|-------|
| View Custom Cont | rol Policy         |                       |                          |                         |      |       |
| Name             | LEAK_VPN10_20_t    | to_30                 |                          |                         |      |       |
| Description      | Route leaking form | VPN 10,20 to 30       |                          |                         |      |       |
| Route            | 1                  | Route                 |                          | Actions                 |      | Route |
| Default Action   |                    | VPN List:<br>VPN Id   | VPN_10_20                | Accept<br>Export To: VP | 1_30 |       |
|                  |                    | ~                     |                          |                         |      |       |

## 请注意,Default Action(默认操作)设**置为Allow**(允许),以避免意外阻止TLOC通告或正常 VPN内路由通告。

| ≡ Cisco vM          | anage 😯 Select Resource Group - Configuration - Policies |  |
|---------------------|----------------------------------------------------------|--|
| View Custom Control | Policy                                                   |  |
| Name                | LEAK_VPN10_20_to_30                                      |  |
| Description         | Route leaking form VPN 10,20 to 30                       |  |
| E Route             | Default Action         Accept       Enabled              |  |

## 同样,拓扑策略也配置为允许从VPN 30向VPN 10和20反向通告路由信息。

| ≡ Cisco vMa           | anage 🔿 🤅           | Select Resource Group-        | Configuration · Policies |              | $\bigcirc \equiv \bigcirc$ | 4     |
|-----------------------|---------------------|-------------------------------|--------------------------|--------------|----------------------------|-------|
| View Custom Control P | Policy              |                               |                          |              |                            |       |
| Name                  | LEAK_VPN30_to_      | io_10_20                      |                          |              |                            |       |
| Description           | Allow route leaking | king from VPN 30 to 10 and 20 |                          |              |                            |       |
|                       | <b>.</b>            | Route                         |                          |              |                            | Route |
|                       | 1                   | Match Conditions              |                          | Actions      |                            |       |
| Default Action        |                     | VPN List:                     | VPN_30                   | Accept       |                            |       |
|                       |                     | VPN Id                        |                          | Export To: V | PN_10_20                   |       |

■ Cisco vManage ⑦ Select Resource Group Configuration · Policies

| View Custom Control P | View Custom Control Policy               |  |  |  |  |  |  |
|-----------------------|------------------------------------------|--|--|--|--|--|--|
| Name                  | EAK_VPN30_to_10_20                       |  |  |  |  |  |  |
| Description           | w route leaking from VPN 30 to 10 and 20 |  |  |  |  |  |  |
|                       |                                          |  |  |  |  |  |  |
| Route                 | Default Action                           |  |  |  |  |  |  |
|                       | Accept Enabled                           |  |  |  |  |  |  |
| Default Action        |                                          |  |  |  |  |  |  |
|                       |                                          |  |  |  |  |  |  |

### 然后,两个拓扑策略都分配给在入口(传入)方向对应的站点列表。当从cE1(站点ID 11)收到来 自VPN 30的路由时,vSmart控制器会将其导出到VPN 10和20的重叠管理协议(OMP)表。

| ≡ Cisco vMa             | nage 🕜 Select Re     | source Group- | Configuration · Policies       |        |  |
|-------------------------|----------------------|---------------|--------------------------------|--------|--|
| Centralized Policy > E  | dit Policy           | _             |                                |        |  |
|                         |                      | Policy A      | Application Topology Traffic R | ules   |  |
| Add policies to sites   | and VPNs             |               |                                |        |  |
| Policy Name             | ROUTE_LEAKING        |               |                                |        |  |
| Policy Description      | Route Leaking Policy |               |                                |        |  |
| New Site List Direction |                      | Site List     |                                | Action |  |
| in                      |                      | SITE_11       |                                | / 1    |  |
|                         |                      |               |                                |        |  |
|                         |                      |               |                                |        |  |
|                         |                      |               |                                |        |  |
|                         |                      | Preview       | Save Policy Changes            | Cancel |  |

同样,在收到来自cE2的VPN 10和20路由(站点ID 12)时,vSmart会将来自VPN 10和20的路由导 出到VPN 30路由表中。

| entralized Policy > E    | dit Policy           |                      |                                    |        |             |
|--------------------------|----------------------|----------------------|------------------------------------|--------|-------------|
|                          |                      | Policy               | Application Topology Traffic Rules |        |             |
|                          |                      |                      |                                    |        |             |
| Add policies to sites    | and VPNs             |                      |                                    |        |             |
| Policy Name              | ROUTE_LEAKING        |                      |                                    |        |             |
|                          |                      |                      |                                    |        |             |
| Policy Description       | Route Leaking Policy |                      |                                    |        |             |
|                          |                      |                      |                                    |        |             |
| opology Appli            | cation-Aware Routing | Traffic Data         | Cflowd                             |        |             |
| AK VDN10 20              | to 20                |                      |                                    |        | CUSTOM CONT |
| EAK_VPINTU_20            | _10_30               |                      |                                    |        | COSTOM CONT |
| _                        |                      |                      |                                    |        |             |
| New Site List            |                      |                      |                                    |        |             |
| New Site List            |                      |                      |                                    |        |             |
| New Site List  Direction |                      | Site List            |                                    | Action |             |
| + New Site List          |                      | Site List            |                                    | Action |             |
| (+) New Site List        |                      | Site List<br>SITE_12 |                                    | Action |             |
| New Site List irection   |                      | Site List<br>SITE_12 |                                    | Action |             |
| New Site List            |                      | Site List<br>SITE_12 |                                    | Action |             |
| New Site List            |                      | Site List<br>SITE_12 |                                    | Action |             |
| New Site List            |                      | Site List            |                                    | Action |             |

#### 此外,还提供完整的控制策略配置预览以供参考。

viptela-policy:policy control-policy LEAK\_VPN10\_20\_to\_30 sequence 1 match route vpn-list VPN\_10\_20 prefix-list \_AnyIpv4PrefixList ! action accept export-to vpn-list VPN\_30 ! ! defaultaction accept ! control-policy LEAK\_VPN30\_to\_10\_20 sequence 1 match route vpn-list VPN\_30 prefix-list \_AnyIpv4PrefixList ! action accept export-to vpn-list VPN\_10\_20 ! ! default-action accept ! lists site-list SITE\_11 site-id 11 ! site-list SITE\_12 site-id 12 ! vpn-list VPN\_10\_20 vpn 10 vpn 20 ! vpn-list VPN\_30 vpn 30 ! prefix-list \_AnyIpv4PrefixList ip-prefix 0.0.0.0/0 le 32 ! ! apply-policy site-list SITE\_12 control-policy LEAK\_VPN10\_20\_to\_30 in ! site-list SITE\_11 control-policy LEAK\_VPN30\_to\_10\_20 in ! !

必须从vManage控制器配置(vManage controller Configuration)>**策略(Policies)部**分激活策略,才能 在vSmart控制器上生效。

### ZBFW配置

日标区域

下表总结了ZBFW,以便过滤本文演示的需求。

| 百尔区域<br>源区域 | VPN_10 | VPN_20 | VPN_30 |
|-------------|--------|--------|--------|
| VPN_10      | 区域内允许  | 拒绝     | 拒绝     |
| VPN_20      | 拒绝     | 区域内允许  | 允许     |
| VPN_30      | 允许     | 拒绝     | 区域内允许  |

主要目标是允许从路由器cE1 VPN 30的服务端发往VPN 10但不发往VPN 20的任何Internet控制消息协议(ICMP)流量。必须自动允许返回流量。

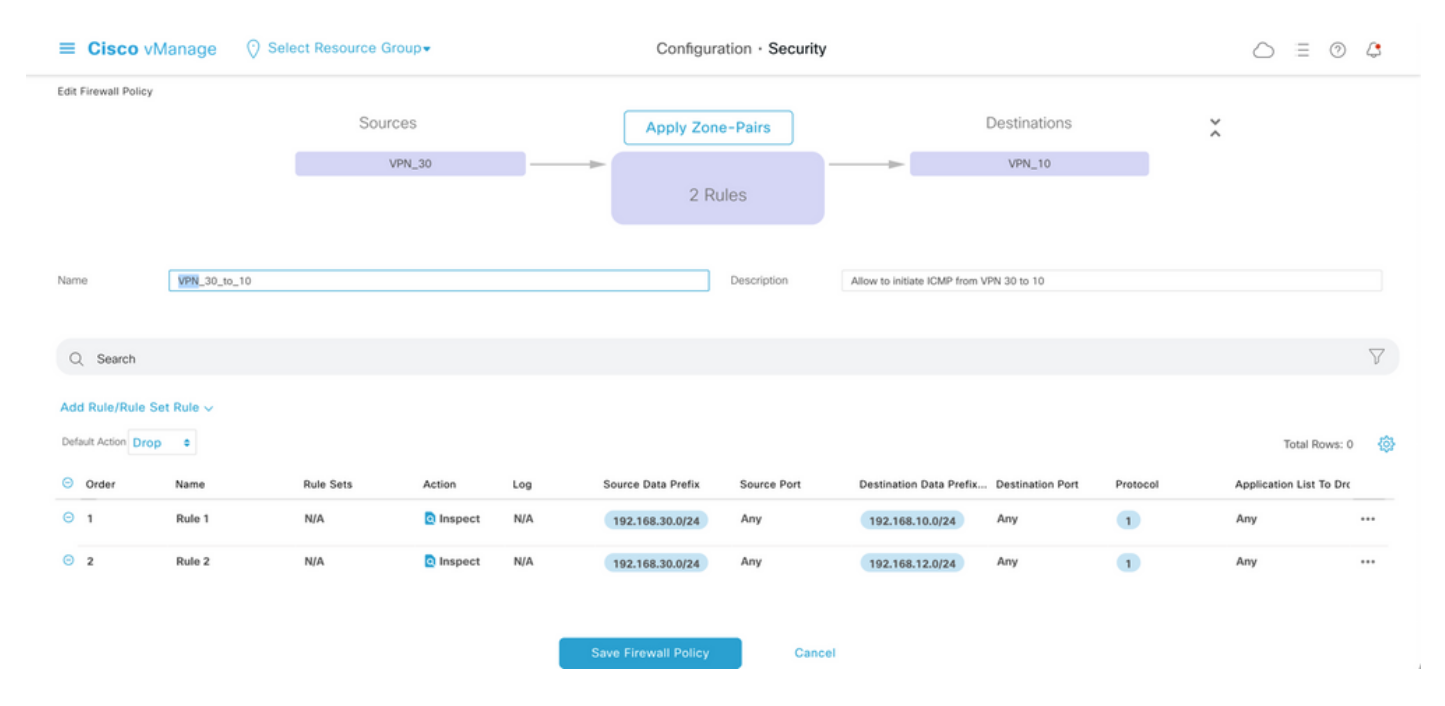

## 此外,必须允许来自路由器cE2服务端VPN 20的任何ICMP流量传输到cE1的VPN 30服务端,但不 允许从VPN 10。必须自动允许从VPN 30到VPN 20的返回流量。

| ≡ Cisco             | vManage 🛛 🖓 🤅 | Select Resource G | iroup -        |     | Configura            | ation · Security |                            |                        |          | $\bigcirc$    | 04           |
|---------------------|---------------|-------------------|----------------|-----|----------------------|------------------|----------------------------|------------------------|----------|---------------|--------------|
| Edit Firewall Polie | cy            | Sour              | rces<br>VPN_20 |     | Apply Zond           | e-Pairs          |                            | Destinations<br>VPN_30 |          | ×             |              |
| Name                | VPN_20_to_30  |                   |                |     |                      | Description      | Allow to initiate ICMP fro | m VPN 20 to 30         |          |               |              |
| Q Search            |               |                   |                |     |                      |                  |                            |                        |          |               | $\nabla$     |
| Add Rule/Rule       | e Set Rule ∽  |                   |                |     |                      |                  |                            |                        |          |               |              |
| Default Action D    | rop ¢         |                   |                |     |                      |                  |                            |                        |          | Tota          | al Rows: 0 🔅 |
| Order               | Name          | Rule Sets         | Action         | Log | Source Data Prefix   | Source Port      | Destination Data Pref      | ix Destination Port    | Protocol | Application L | ist To Drc   |
| Θ 1                 | Rule 1        | N/A               | Inspect        | N/A | 192.168.20.0/24      | Any              | 192.168.30.0/24            | Any                    | 1        | Any           |              |
| Θ 2                 | Rule 2        | N/A               | Inspect        | N/A | 192.168.12.0/24      | Any              | 192.168.30.0/24            | Any                    | 1        | Any           | •••          |
|                     |               |                   |                |     | Save Firewall Policy | Cane             | el                         |                        |          |               |              |

| ≡ Cisco               | <b>v</b> Manage     | ⑦ Select Resource Group ▼                | Configur         | ration · Secur | ity                        |                    | $\bigcirc$ | Ξ       | 04 | 2 |
|-----------------------|---------------------|------------------------------------------|------------------|----------------|----------------------------|--------------------|------------|---------|----|---|
| Security > A Firewall | dd Security Policy  | evention   URL Filtering                 | - Advanced Malwa |                |                            | TLS/SSL Decryption |            | Pol     |    |   |
| Q Search              |                     |                                          |                  |                |                            |                    |            |         |    | 7 |
| Add Firewall Po       | licy 🗸 (Add a Firev | vall configuration)                      |                  |                |                            |                    | Total R    | lows: 2 | Q  | 曫 |
| Name                  | Туре                | Description                              | Reference Count  | Updated By     | Last Updated 🔺             |                    |            |         |    |   |
| VPN_30_to_10          | 🖪 zoneBasedFW       | Allow to initiate ICMP from VPN 30 to 10 | 0                | enk            | 25 Feb 2022 5:05:25 PM CET |                    |            |         |    |   |
| VPN_20_to_30          | C zoneBasedFW       | Allow to initiate ICMP from VPN 20 to 30 | 0                | enk            | 25 Feb 2022 5:06:23 PM CET |                    |            |         |    |   |

#### 在此,您可以找到ZBFW策略预览以供参考。

policy zone-based-policy VPN\_20\_to\_30 sequence 1 seq-name Rule\_1 match source-ip 192.168.20.0/24 destination-ip 192.168.30.0/24 protocol 1 ! action inspect ! ! sequence 11 seq-name Rule\_2 match source-ip 192.168.12.0/24 destination-ip 192.168.30.0/24 protocol 1 ! action inspect ! ! default-action drop ! zone-based-policy VPN\_30\_to\_10 sequence 1 seq-name Rule\_1 match source-ip 192.168.30.0/24 destination-ip 192.168.10.0/24 protocol 1 ! action inspect ! ! sequence 11 seq-name Rule\_2 match protocol 1 source-ip 192.168.30.0/24 destination-ip 192.168.10.0/24 protocol 1 ! action inspect ! ! sequence 11 seq-name Rule\_2 match protocol 1 source-ip 192.168.30.0/24 destination-ip 192.168.12.0/24 ! action inspect ! ! default-action drop ! zone VPN\_10 vpn 10 ! zone VPN\_20 vpn 20 ! zone VPN\_30 vpn 30 ! zone-pair ZP\_VPN\_20\_VPN\_30\_VPN\_20\_to\_30 source-zone VPN\_20 destination-zone VPN\_30 zone-policy VPN\_20\_to\_30 ! zone-pair ZP\_VPN\_30\_VPN\_10\_VPN\_30\_to\_10 source-zone VPN\_30 destination-zone VPN\_10 zone-policy VPN\_30\_to\_10 ! zone-to-nozone-internet deny !

Cancel

#### 要应用安全策略,必须在设备模板的"其**他模**板"部分的"安全策略"下**拉菜单**部分下分配该策略。

| ■ Cisco vManage           | e 🕜 Select Resource Grou     | p▼ Config   | juration · Templates      | 3                   |            | $\bigcirc$ | ≡ 0 |  |
|---------------------------|------------------------------|-------------|---------------------------|---------------------|------------|------------|-----|--|
|                           |                              | Devi        | ce Feature                |                     |            |            |     |  |
| Basic Information T       | ransport & Management VPN    | Service VPN | Cellular Ac               | dditional Templates | Switchport |            |     |  |
|                           |                              |             |                           |                     |            |            |     |  |
| Additional Templates      |                              |             |                           |                     |            |            |     |  |
| AppQoE                    | Choose                       | ¥           |                           |                     |            |            |     |  |
| Global Template *         | Factory_Default_Global_CISCO | D_Templ 🔻 🤅 | )                         |                     |            |            |     |  |
| Cisco Banner              | Choose                       | •           |                           |                     |            |            |     |  |
| Cisco SNMP                | Choose                       | •           |                           |                     |            |            |     |  |
| TrustSec                  | Choose                       | •           |                           |                     |            |            |     |  |
| CLI Add-On Template       | Choose                       | ¥           |                           |                     |            |            |     |  |
| Policy                    | Choose                       | ¥           |                           |                     |            |            |     |  |
| Probes                    | Choose                       | ¥           |                           |                     |            |            |     |  |
| Security Policy           | TEST_SECURITY_POLICY         | •           |                           |                     |            |            |     |  |
|                           | None                         |             | Empty template selection. |                     |            |            |     |  |
|                           |                              |             |                           |                     |            |            |     |  |
| Switch Port + Switch Port | ~                            |             |                           |                     |            |            |     |  |
|                           |                              | Update      | Cancel                    |                     |            |            |     |  |

更新设备模板后,安全策略将在应用安全策略的设备上变为活动状态。为了在本文档中进行演示 ,仅在cE1路由器上启用安全策略已足够。

## 验证

现在,您需要验证所需的安全策略(ZBFW)目标是否已实现。

# 使用ping测试可确认从区域VPN 10到VPN 30的流量会按预期被拒绝,因为没有为从VPN 10到VPN 30的流量配置区域对。

R10#ping 192.168.30.30 source 192.168.10.10 Type escape sequence to abort. Sending 5, 100-byte ICMP Echos to 192.168.30.30, timeout is 2 seconds: Packet sent with a source address of 192.168.10.10 ..... Success rate is 0 percent (0/5) R10#ping 192.168.30.30 source 192.168.12.12 Type escape sequence to abort. Sending 5, 100-byte ICMP Echos to 192.168.30.30, timeout is 2 seconds: Packet sent with a source address of 192.168.12.12 ..... Success rate is 0 percent (0/5)

#### 同样,安全策略配置允许来自VPN 20的流量按照预期到达VPN 30。

R20#ping 192.168.30.30 source 192.168.20.20 Type escape sequence to abort. Sending 5, 100-byte ICMP Echos to 192.168.30.30, timeout is 2 seconds: Packet sent with a source address of

192.168.20.20 !!!!! Success rate is 100 percent (5/5), round-trip min/avg/max = 1/1/1 ms R20#ping 192.168.30.30 source 192.168.12.12 Type escape sequence to abort. Sending 5, 100-byte ICMP Echos to 192.168.30.30, timeout is 2 seconds: Packet sent with a source address of 192.168.12.12 !!!!! Success rate is 100 percent (5/5), round-trip min/avg/max = 1/1/1 ms 策略配置允许从VPN 30到区域VPN 10中子网192.168.10.0/24的流量按预期。

R30#ping 192.168.10.10 source 192.168.30.30 Type escape sequence to abort. Sending 5, 100-byte ICMP Echos to 192.168.10.10, timeout is 2 seconds: Packet sent with a source address of 192.168.30.30 !!!!! Success rate is 100 percent (5/5), round-trip min/avg/max = 1/1/1 ms 拒绝从VPN 30到区域VPN 20中子网192.168.20.0/24的流量,因为没有为此流量配置区域对(预期)。

R30#ping 192.168.20.20 source 192.168.30.30 Type escape sequence to abort. Sending 5, 100-byte ICMP Echos to 192.168.20.20, timeout is 2 seconds: Packet sent with a source address of 192.168.30.30 ..... Success rate is 0 percent (0/5)

当您尝试ping IP地址192.168.12.12时,可以观察到其他您感兴趣的结果,因为该地址可能位于区域 VPN 10或VPN 20中,并且从位于SD-WAN边缘路由器cS服务端的路由器R30的角度无法确定目的 VPNe1。

R30#ping 192.168.12.12 source 192.168.30.30 Type escape sequence to abort. Sending 5, 100-byte ICMP Echos to 192.168.12.12, timeout is 2 seconds: Packet sent with a source address of 192.168.30.30 ..... Success rate is 0 percent (0/5)

#### VRF 30中所有源的结果相同。这确认了它不依赖于等价多路径(ECMP)哈希函数结果:

R30#ping 192.168.12.12 source 192.168.30.31 Type escape sequence to abort. Sending 5, 100-byte ICMP Echos to 192.168.12.12, timeout is 2 seconds: Packet sent with a source address of 192.168.30.31 ..... Success rate is 0 percent (0/5) R30#ping 192.168.12.12 source 192.168.30.32 Type escape sequence to abort. Sending 5, 100-byte ICMP Echos to 192.168.12.12, timeout is 2 seconds: Packet sent with a source address of 192.168.30.32 ..... Success rate is 0 percent (0/5)

根据目标IP 192.168.12.12的测试结果,您只能猜测它位于VPN 20中,因为它不响应ICMP回应请求 ,而且很可能会被阻止,因为没有配置区域对来允许从VPN 30到VPN 20(根据需要)的流量。 如 果IP地址相同的目标192.168.12.12位于VPN 10中,并假设该目标响应ICMP回应请求,则根据VPN 30到VPN 20的ICMP流量的ZBFW安全策略,必须允许流量。您必须确认目标VPN。

## 故障排除

### 方法1.从OMP表查找目的VPN

简单检查cE1上的路由表并不有助于了解实际目的VPN。从输出中可以获得的最有用信息是目标的 系统IP(169.254.206.12),并且没有发生ECMP。

cE1# show ip route vrf 30 192.168.12.0 255.255.255.0 Routing Table: 30 Routing entry for 192.168.12.0/24 Known via "omp", distance 251, metric 0, type omp Last update from 169.254.206.12 on Sdwan-system-intf, 01:34:24 ago Routing Descriptor Blocks: \* 169.254.206.12 (default), from 169.254.206.12, 01:34:24 ago, via Sdwan-system-intf Route metric is 0, traffic share count is 1

#### 要查找目的VPN,首先需要从cE1上的OMP表中查找目的前缀的服务标签。

cE1#show sdwan omp routes vpn 30 192.168.12.0/24 Generating output, this might take time, please wait ... Code: C -> chosen I -> installed Red -> redistributed Rej -> rejected L -> looped R -> resolved S -> stale Ext -> extranet Inv -> invalid Stg -> staged IA -> On-demand inactive U -> TLOC unresolved PATH ATTRIBUTE FROM PEER ID LABEL STATUS TYPE TLOC IP COLOR ENCAP PREFERENCE ---

------ 169.254.206.4 12 1007 C,I,R installed 169.254.206.12 private2 ipsec - 我们可以看到标签值为1007。最后,如果在vSmart控制器上检查了来自具有系统IP 169.254.206.12的路由器的所有服务,则可以找到目的VPN。

### 方法2.借助平台命令查找目的VPN

要借助平台命令查找目标VPN,首先需要借助show ip vrf detail 30或show platform software ip f0 cef table \* summary 命令在cE1路由器上获取VPN 30的内部VRF ID。

cE1#show ip vrf detail 30 | i Id VRF 30 (VRF Id = 1); default RD 1:30; default VPNID 在这种情况下, VRF ID 1被分配给名为30的VRF。平台命令显示SD-WAN软件中对象的输出链元素 (OCE)链,这些对象代表在Cisco IOS-XE软件中确定数据包路径的内部转发逻辑:

cE1#show platform software ip F0 cef table index 1 prefix 192.168.12.0/24 oce === Prefix OCE === Prefix/Len: 192.168.12.0/24 Next Obj Type: OBJ\_SDWAN\_NH\_SLA\_CLASS Next Obj Handle: 0xf800045f, urpf: 0 Prefix Flags: unknown aom id: 1717, HW handle: 0x561b60eeba20 (created) 感兴趣的前缀指向ID为0xf800045f的服务级别协议(SLA)类类型(OBJ\_SDWAN\_NH\_SLA\_CLASS)的下一跳对象,可进一步验证,如下所示:

cE1#show platform software sdwan F0 next-hop sla id 0xf800045f SDWAN Nexthop OCE SLA: num\_class 16, client\_handle 0x561b610c3f10, ppe addr 0xdbce6c10 SLA\_0: num\_nhops 1, Fallback\_sla\_flag TDL\_FALSE, nhobj\_type SDWAN\_NH\_INDIRECT ECMP: 0xf800044f 0xf800044f 0xf800044f 0xf800044f 0xf800044f 0xf800044f 0xf800044f 0xf800044f 0xf800044f 0xf800044f 0xf800044f 0xf800044f 0xf800044f 0xf800044f 0xf800044f SLA\_1: num\_nhops 0, Fallback\_sla\_flag TDL\_FALSE, nhobj\_type ADJ\_DROP ECMP: 0xf800000f 0xf800000f 0xf800000f 0xf800000f 0xf800000f 0xf800000f 0xf800000f 0xf800000f 0xf800000f 0xf800000f 0xf800000f 0xf800000f 0xf800000f 0xf800000f 0xf800000f 0xf800000f 0xf800000f 0xf800000f 0xf800000f

这是长输出,因此跳过了2到15的SLA类,因为没有配置回退SLA类,并且所有类指向与SLA 1相同 的特殊DROP邻接。主要关注来自SLA 0的间接类型(SDWAN\_NH\_INDIRECT)的下一跳对象。我们 还可以注意,没有ECMP和所有ID相同(0xf800044f)。 可以进一步验证是否找到最终目标VPN和服 务标签。

cE1#show platform software sdwan F0 next-hop indirect id 0xf800044f SDWAN Nexthop OCE Indirect: client\_handle 0x561b610f8140, ppe addr 0xd86b4cf0 nhobj\_type: SDWAN\_NH\_LOCAL\_SLA\_CLASS, nhobj\_handle: 0xf808037f label: 1007, vpn: 20, sys-ip: 169.254.206.12, vrf\_id: 1, sla\_class: 1

### 方法3.借助数据包跟踪工具查找目的VPN

#### 查找目的VPN的另一种方法是**数据包跟踪**工具,它可以实时分析通过路由器传输的实际数据包。调 试条件设置为仅与IP地址192.168.12.12的流量匹配/匹配。

cE1#debug platform condition ipv4 192.168.12.12/32 both cE1#debug platform packet-trace packet 10 Please remember to turn on 'debug platform condition start' for packet-trace to work cE1#debug platform condition start

接下来,如果流量是在**ping**的帮助下从R30发起的,则您可以在cE1上看到匹配的数据包并检查每个 数据包的详细信息。在本例中,它是第一个数据包编号0。最重要的一行用<<<**<<符号突**出显示。

cE1#show platform packet-trace summary Pkt Input Output State Reason 0 Gi6 Tu3 DROP 52 (FirewallL4Insp) 1 Gi6 Tu3 DROP 52 (FirewallL4Insp) 2 Gi6 Tu3 DROP 52 (FirewallL4Insp) 3 Gi6 Tu3 DROP 52 (FirewallL4Insp) 4 Gi6 Tu3 DROP 52 (FirewallL4Insp) 5 Gi6 Tu3 DROP 52 (FirewallL4Insp) cE1#show platform packet-trace packet 0 Packet: 0 CBUG ID: 0 Summary Input : GigabitEthernet6 Output : Tunnel3 State : DROP 52 (FirewallL4Insp) <<<<<<<<<<<><><<<<<<<>>Timestamp Start : 161062920614751 ns (03/24/2022 16:19:31.754050 UTC) Stop : 161062920679374 ns (03/24/2022 16:19:31.754114 UTC) Path Trace Feature: IPV4(Input) Input : GigabitEthernet6 Output : packet-trace告诉,ping发送的所有五个ICMP回应数据包已丢弃丢弃代码52(FirewallL4Insp)。 部分 功能:SDWAN转发告知目的VPN为20, 而隧道数据包的内部报头中的服务标签1007用于转发以在 cE2上指定目的VPN。部分功能:ZBFW进一步确认数据包已丢弃,因为区域对未配置为从输入 VPN 20发往VPN 30区域的流量。

### 故障切换可能导致的问题

如果路由192.168.12.0/24被R20撤回或无法从VRF 20中的cE2到达,会发生什么情况?虽然从VRF 30的角度来看,子网是相同的,但是,由于ZBFW安全策略对从区域VPN 30到区域VPN 20和区域 VPN 10的流量的处理方式不同,它可能会导致不理想的结果,如允许的流量,但不能相反。

例如,如果模拟cE2和R20路由器之间的链路故障。这会导致192.168.12.0/24路由从vSmart控制器 上的VPN 20路由表中退出,而VPN 10路由会泄露到VPN 30路由表中。根据在cE1上应用的安全策 略,允许从VPN 30到VPN 10的连接(从安全策略的角度来看是预期的,但对于两个VPN中显示的 特定子网而言,这是不可取的)。

cE1#show platform packet-trace packet 0 Packet: 0 CBUG ID: 644 Summary Input : GigabitEthernet6 Output : GigabitEthernet3 State : FWD Timestamp Start : 160658983624344 ns (03/24/2022 16:12:47.817059 UTC) Stop : 160658983677282 ns (03/24/2022 16:12:47.817112 UTC) Path Trace Feature: IPV4(Input) Input : GigabitEthernet6 Output :

请注意,标签1006已用于代替1007,输出VPN ID为10而不是20。此外,根据ZBFW安全策略允许 数据包,并给出了相应的区域对、类映射和策略名称。

由于最早的路由保留在VPN 30的路由表中,而在本例中,在初始控制策略应用程序VPN 20路由泄 露到vSmart的VPN 30 OMP表中后,VPN 10路由会出现更大的问题。想象一下,当最初的想法与 本文中描述的ZBFW安全策略逻辑完全相反时的情景。例如,目标是允许从VPN 30到VPN 20的流 量,而不允许到VPN 10的流量。如果在初始策略配置后允许流量,那么在故障或

192.168.12.0/24路由从VPN 20退出后,即使在恢复后,流量仍会被阻止到192.168.12.0/24子网 ,因为192.168.12.0/24路由仍然会从VPN 1泄露0。